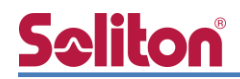

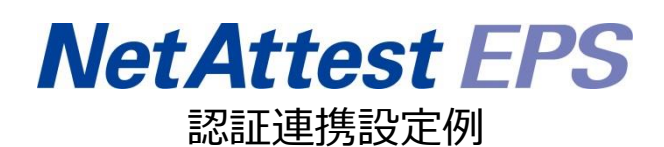

【連携機器】パナソニック ES ネットワークス Switch-M24eG 【Case】IEEE802.1X EAP-PEAP(MS-CHAP V2)/ EAP-TLS/EAP-TLS+ダイナミック VLAN Rev2.0

株式会社ソリトンシステムズ

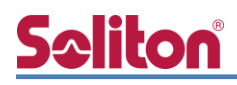

# はじめに

本書について

本書はオールインワン認証アプライアンス NetAttest EPS と、パナソニック ES ネットワークス 社製 L2 スイッチ Switch-M24eG の IEEE802.1X EAP-PEAP(MS-CHAP V2)/EAP-TLS/EAP-TLS+ ダイナミック VLAN 環境での接続について設定例を示したものです。設定例は管理者アカウントで ログインし、設定可能な状態になっていることを前提として記述します。

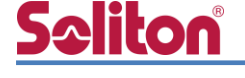

アイコンについて

| アイコン     | 説明                            |
|----------|-------------------------------|
| •        | 利用の参考となる補足的な情報をまとめています。       |
|          | 注意事項を説明しています。場合によっては、データの消失、機 |
| <u>.</u> | 器の破損の可能性があります。                |

画面表示例について

このマニュアルで使用している画面(画面キャプチャ)やコマンド実行結果は、実機での表示と若干の違いがある場合があります。

ご注意

本書は、当社での検証に基づき、NetAttest EPS 及び Switch-M24eG の操作方法を記載 したものです。すべての環境での動作を保証するものではありません。

NetAttest は、株式会社ソリトンシステムズの登録商標です。

その他、本書に掲載されている会社名、製品名は、それぞれ各社の商標または登録商標です。 本文中に ™、®、©は明記していません。

# <mark>S≎liton</mark> 目次

| 1. 構成                      | 1  |
|----------------------------|----|
| 1-1 構成図                    | 1  |
| 1-2 環境                     | 2  |
| 1-2-1 機器                   | 2  |
| 1-2-2 認証方式                 | 2  |
| 1-2-3 ネットワーク設定             | 2  |
| 2. NetAttest EPS の設定       | 3  |
| 2-1 初期設定ウィザードの実行           | 3  |
| 2-2 システム初期設定ウィザードの実行       | 4  |
| 2-3 サービス初期設定ウィザードの実行       | 5  |
| 2-4 ユーザーの登録                | 6  |
| 2-5 ユーザーのリプライアイテムの設定       | 7  |
| 2-6 クライアント証明書の発行           | 8  |
| 3. Switch-M24eG の設定        | 9  |
| 3-1 ネットワーク設定               | 10 |
| 3-2 RADIUS サーバー設定          | 12 |
| 3-3 認証ポート設定                | 13 |
| 3-4 Config 設定情報確認          | 14 |
| 4. Windows 10 のクライアント設定    | 15 |
| 4-1 EAP-PEAP 認証            | 15 |
| 4-2 EAP-TLS 認証             | 16 |
| 4-2-1 クライアント証明書のインポート      | 16 |
| 4-2-2 サプリカント設定             | 18 |
| 5. 動作確認結果                  | 19 |
| 5-1 EAP-PEAP 認証            | 19 |
| 5-2 EAP-TLS 認証             | 20 |
| 5-3 EAP-TLS+ダイナミック VLAN 認証 | 21 |
| 付録 L3 スイッチの設定              | 22 |
| ポート設定、DHCP リレー設定           | 22 |
|                            |    |

## <u>Seliton</u> 1. 構成

### 1-1 構成図

以下の環境を構成します。

- ・L3 スイッチには VLAN1、VLAN10、VLAN20 の 3 つの VLAN を作成する
- ・接続するクライアント PC の IP アドレスは、NetAttest D3-SX04 の DHCP サーバーから 払い出す
- ・各 VLAN の設計および用途は以下とする。
  - VLAN1 : 192.168.1.0/24 (EPS、D3、認証のみ/user03用)
  - VLAN10 : 192.168.10.0/24 (ダイナミック VLAN/user01 用)
  - VLAN20 : 192.168.20.0/24 (ダイナミック VLAN/user02 用)

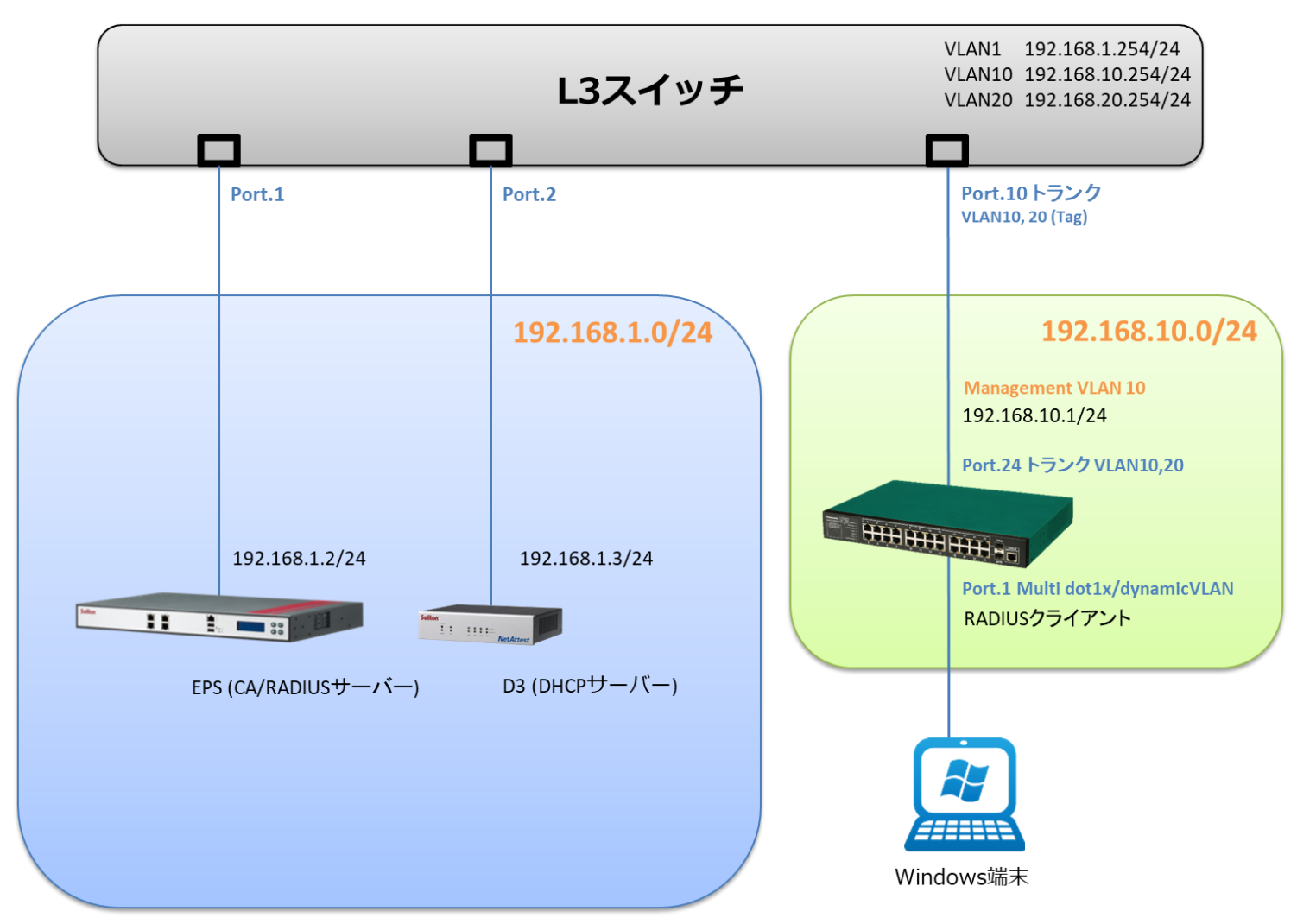

# **Seliton**®

## 1-2 環境

## 1-2-1 機器

| 製品名                | メーカー                 | 役割                           | バージョン                                |
|--------------------|----------------------|------------------------------|--------------------------------------|
| NetAttest EPS-ST05 | ソリトンシステムズ            | RADIUS/CA サーバー               | 4.10.3                               |
| Switch-M24eG       | パナソニック<br>ES ネットワークス | RADIUS クライアント<br>(L2 スイッチ)   | 2.0.1.08                             |
| VAIO Pro PB        | VAIO                 | 802.1X クライアント<br>(Client PC) | Windows 10 64bit<br>Windows 標準サプリカント |
| NetAttest D3-SX04  | ソリトンシステムズ            | DHCP/DNS サーバー                | 4.2.16                               |

### 1-2-2 認証方式

IEEE802.1X EAP-PEAP(MS-CHAP V2)/EAP-TLS/EAP-TLS+ダイナミック VLAN

## 1-2-3 ネットワーク設定

| 機器                 | IP アドレス         | RADIUS port (Authentication) | RADIUS Secret (Key) |
|--------------------|-----------------|------------------------------|---------------------|
| NetAttest EPS-ST05 | 192.168.1.2/24  |                              | secret              |
| Switch-M24eG       | 192.168.10.1/24 | UDF 1612                     | secret              |
| Client PC DHCP     |                 | -                            | -                   |

# **Seliton**®

## 2. NetAttest EPS の設定

## 2-1 初期設定ウィザードの実行

NetAttest EPS の初期設定は LAN2(管理インターフェイス)から行います。初期の IP アドレスは 「192.168.2.1/24」です。管理端末に適切な IP アドレスを設定し、Internet Explorer から 「http://192.168.2.1:2181/」にアクセスしてください。

下記のような流れでセットアップを行います。

- 1. システム初期設定ウィザードの実行
- 2. サービス初期設定ウィザードの実行
- 3. RADIUS クライアントの登録
- 4. 認証ユーザーの追加登録
- 5. 証明書の発行

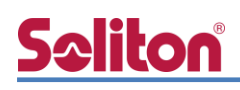

## 2-2 システム初期設定ウィザードの実行

NetAttest EPS の初期設定は LAN2(管理インターフェイス)から行います。初期の IP アドレスは「192.168.2.1/24」です。管理端末に適切な IP アドレスを設定し、Internet Explorer から「http://192.168.2.1:2181/」にアクセスしてください。

その後、システム初期設定ウィザードを使用し、以下の項目を設定します。

- タイムゾーンと日付・時刻の設定
- ホスト名の設定
- サービスインターフェイスの設定
- 管理インターフェイスの設定
- メインネームサーバーの設定

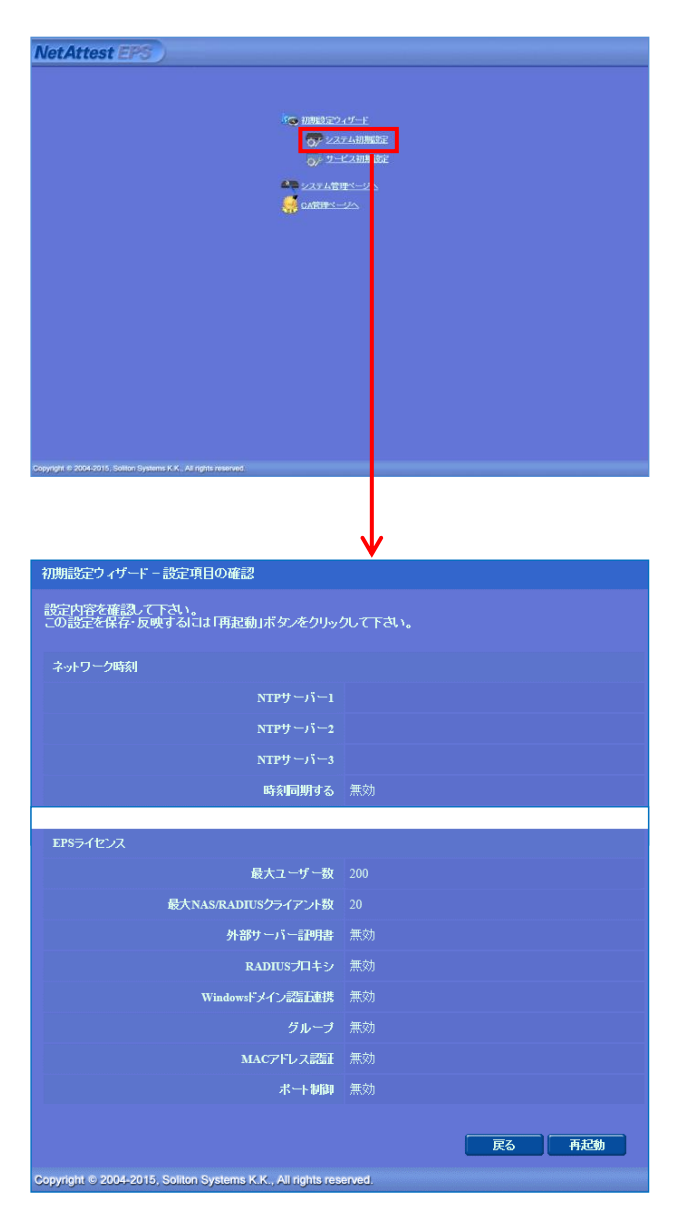

| 項目      | 値                 |
|---------|-------------------|
| ホスト名    | naeps.example.com |
| IP アドレス | デフォルト             |
| ライセンス   | なし                |

# **Seliton**

#### 2.NetAttest EPS の設定

## 2-3 サービス初期設定ウィザードの実行

サービス初期設定ウィザードを実行します。

- CA 構築
- LDAP データベースの設定
- RADIUS サーバーの基本設定(全般)
- RADIUS サーバーの基本設定(EAP)
- RADIUS サーバーの基本設定(証明書検証)
- NAS/RADIUS クライアント設定

| CA種別選択          |                 |   |  |
|-----------------|-----------------|---|--|
| CAMPERIN        | "⊸⊦са ∨         |   |  |
| CANCER          |                 |   |  |
| ● 内部で新しい鍵を生成する  |                 |   |  |
| 公開減方式           | RSA 🛩           |   |  |
| 鍵長              | 2048 🗸          |   |  |
| ○ 外部HSMデバイスの鍵を使 | ยแฐอ            |   |  |
| 要求の署名           |                 |   |  |
| 要求署名アルゴリズム      | SHA256 V        |   |  |
| CA情報            |                 |   |  |
|                 | TestCA          |   |  |
|                 | 日本              | ~ |  |
| 都道府県名           | Tokyo           |   |  |
| 市区町村名           | Shinjuku        |   |  |
| 会社名(組織名)        | Soliton Systems |   |  |
| 部署名             |                 |   |  |
| E-mailアドレス      |                 |   |  |
| CA署名設定          |                 |   |  |

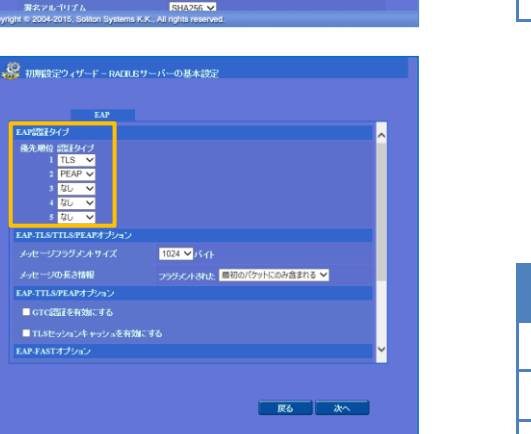

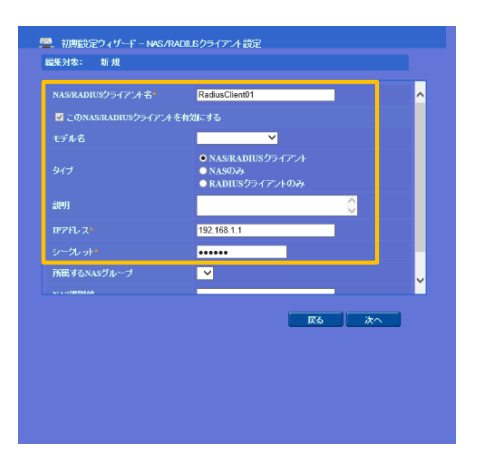

| 項目      | 値      |
|---------|--------|
| CA 種別選択 | ルート CA |
| 公開鍵方式   | RSA    |
| 鍵長      | 2048   |
| CA 名    | TestCA |

| 項目   | 値         |
|------|-----------|
| 優先順位 | EAP 認証タイプ |
| 1    | TLS       |
| 2    | PEAP      |

| 項目                 | 値              |
|--------------------|----------------|
| NAS/RADIUS クライアント名 | RadiusClient01 |
| IP アドレス            | 192.168.10.1   |
| シークレット             | secret         |

## 2-4 ユーザーの登録

NetAttest EPS の管理画面より、認証ユーザーの登録を行います。

[ユーザー] - [ユーザー一覧]から、「追加」 ボタンでユーザー登録を行います。

| NetAttest                                                                                                    | EPS              |                                                 |                             |                                                        |                      | ログオン中: admin                                              |
|----------------------------------------------------------------------------------------------------|------------------|-------------------------------------------------|-----------------------------|--------------------------------------------------------|----------------------|-----------------------------------------------------------|
| <ul> <li>naepsexample.com</li> <li>システム設定</li> <li>システム管理</li> <li>証明機関</li> </ul>                                           | Ĩ                | <u></u> ユーザー覧<br>ユーザー<br><sup>1</sup> 細オブションの設定 | ● 一部 ● 完全                   | <i>ヷ</i> ル−ヺ <mark>ゞ</mark>                            | ユーザーまで 検索            |                                                           |
| <ul> <li>DHCPサーバー</li> <li>LDAPサーバー</li> <li>RADUSサーバー</li> <li>ユーザー</li> <li>ユーザー</li> <li>エクスボート</li> <li>インボート</li> </ul> | I-4015 .         | :22ポート<br>名疽<br>したまtu                           | Î<br>ser                    | <u>ユーザーD</u><br><u>iest</u>                            | <u>고</u><br>最終悲証成功日時 | <u>追加</u><br>- ザー削除時の証明書失効オス /ョン<br>証明書 タスク<br>発行 支更 剤 *  |
| ■ ユーザーバスワー<br>■ デフォルトユーザ-<br>■ ゲスト                                                                                           | ドボリシー<br>-プロファイル |                                                 |                             | 2 ヴー橋<br>編集対象:<br>ユーザー橋<br>基本情報<br>支<br>E.Mail<br>詳細情報 |                      | 74 0TP                                                    |
| 項目                                                                                                    | 値                |                                                 |                             | 認正情報<br>ユーザー」<br>パフロー                                  | D user               | 01                                                        |
| 姓                                                                                                    | user01           | user02                                          | user03                      | パスワー                                                   |                      | ••••• •                                                   |
| ユーザーID                                                                                                    | user01           | user02                                          | user03                      |                                                        | султт Ш.             |                                                           |
| パスワード                                                                                                    | password         | password                                        | password                    |                                                        |                      | OK キャンセル 渔用                                               |
| NetAttest                                                                                                    | EPS              | 2-ザ覧                                            |                             |                                                        | אלעין (              | ログオン中: admin<br>ペジ                                        |
| <ul> <li>システム設定</li> <li>システム管理</li> <li>証明機関</li> <li>DHDPサーバー</li> <li>LDAPサーバー</li> <li>RDAUUSサーバー</li> </ul>             | ii<br>I          | ユーザー<br>「<br>ビ細オブションの設定<br>-クスポート               | ● 一部 ● 完全                   | ヴルーナ 💙                                                 | ユーザーまで 検索            | 道加<br>ニザー削除時の証明書失効オプション                                   |
| ■ ユーザー<br>■ ユーザー一覧<br>■ エクスポート<br>■ インポート<br>■ ユーザーバスワー<br>■ デフォルトユーザ・                                                       | ドボリシー<br>-ブロファイル | ▲ 名前<br>■ test u                                | <mark>ú</mark><br>ser<br>D1 | ユーザーID<br>test<br><u>user01</u>                        | 最終認証成功日時             | 証明書     タスク       発行     支更     削除       発行     支更     削除 |
| ■ ゲスト                                                                                                    |                  |                                                 |                             |                                                        |                      |                                                           |

## 2-5 ユーザーのリプライアイテムの設定

ダイナミック VLAN で接続先を制御したいユーザーにリプライアイテムを設定します。 対象のユーザーの「変更」ボタンよりユーザー設定画面に進み、「リプライアイテム」タブにて 「VLAN ID」と「タグ」を指定します。

| Not Attact EPC                                                               |                                            |                              |                                               | ログオン中: admin                       |  |
|------------------------------------------------------------------------------|--------------------------------------------|------------------------------|-----------------------------------------------|------------------------------------|--|
| ■ næpsexample.com<br>■ システム設定                                                | <u> ユーザー一覧</u>                             |                              |                                               | トップページ 🕖 ログオフ                      |  |
| <ul> <li>システム管理</li> <li>記明機関</li> <li>DHCPサーバー</li> <li>LDAPサーバー</li> </ul> | ユーザー<br><u>詳細オブションの設定</u><br><u>エクスポート</u> | 完全 グループ 🎽                    | ユーサーまで                                        | 追加                                 |  |
| ■ RADIUSサーバー<br>■ ユーザー<br>■ ユーザー一覧                                           | ■ <u>名前</u>                                | <u>ユーザーID</u>                | <u>ユーザー削服</u><br><u> 最終認証成功</u><br><u> 日時</u> | <u>余時の証明書失効オプション</u><br><b>タスク</b> |  |
| ■ エクスポート<br>■ インポート<br>■ ユーザーバスワードポリシー                                       | user01                                     | <u>test</u><br><u>user01</u> | <u>証明書</u><br>発行                              | 変更         削除                      |  |
|                                                                              |                                            |                              |                                               |                                    |  |
| NetAttest EPS                                                                |                                            |                              |                                               | ログオン中: admin<br>トップページ 1 ログオフ      |  |
| ■ naeps.example.com                                                          | 💄 ユーザー設定                                   |                              |                                               |                                    |  |
| <ul> <li>システム設定</li> <li>システム管理</li> </ul>                                   | 編集対象: user01                               |                              |                                               |                                    |  |
| ■ 証明機関<br>■ DHCPサーバー                                                         | ユーザー情報 チェックアイテム                            | <b>リプライアイテム OTP</b>          |                                               |                                    |  |
| ■ LDAPサーバー<br>■ RADIUSサーバー                                                   | 豪辛のワラフィアイアム<br>SessionTimeout              | 1800                         |                                               |                                    |  |
| ■ ユーザー                                                                       | VLAN ID                                    | 10                           | タグ 0                                          |                                    |  |
| ■ エーリーー貢<br>■ エクスポート                                                         | Filter ID                                  |                              |                                               |                                    |  |
| ■ インボート<br>■ ユーザーパスワードボリシー<br>■ デフォルトユーザーブロファイル                              | 任意のリプライアイテム<br>アトリビュート                     | オペレーター<br>選択 = ✔             | 值<br>                                         |                                    |  |
| * 7 AF                                                                       |                                            |                              |                                               |                                    |  |
|                                                                              |                                            |                              |                                               |                                    |  |
|                                                                              |                                            |                              |                                               |                                    |  |
|                                                                              |                                            | OK                           | キャンセル 適用                                      |                                    |  |

| 項目      | 値      |        |        |  |
|---------|--------|--------|--------|--|
| ユーザーID  | user01 | user02 | user03 |  |
| VLAN ID | 10     | 20     | -      |  |
| タグ      | 0      | 0      | -      |  |

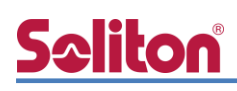

## 2-6 クライアント証明書の発行

NetAttest EPS の管理画面より、クライアント証明書の発行を行います。

[ユーザー]-[ユーザー一覧]から、該当するユーザーのクライアント証明書を発行します。

(クライアント証明書は、user01.p12 という名前で保存)

|                            |                 |                     |                                       |                    |                | ログオン中・admi          |
|----------------------------|-----------------|---------------------|---------------------------------------|--------------------|----------------|---------------------|
| NetAttest EPS              |                 |                     |                                       | ( hydr             | ージ 🌀 設定保存      | <ul> <li></li></ul> |
| ■ naepsexample.com         | <b>N</b>        |                     |                                       |                    |                |                     |
| ■ システム設定                   |                 | ユーザー一覧              |                                       |                    |                |                     |
| ■ システム管理                   | ユーザー            | • ● 一部 ● 完全         | グループ 🚩 ユ                              | ーザーまで検索            |                |                     |
| ■ 証明版美<br>■ DHCPサーバー       | 詳細オブ<br>  エクスポー | <u>ションの設定</u><br>-ト |                                       |                    |                |                     |
| ■ LDAPサーバー                 |                 | <u> </u>            |                                       |                    |                | 追加                  |
| ■ RADIUSサーバー               |                 |                     |                                       | <u></u>            | - ザー削除時の証明     | 書失効オブション            |
| - ユーザー→覧                   |                 | 名前                  | <u>ユーザーID</u>                         | 最終認証成功日時           | 証明書<br>        | タスク                 |
| ■ エクスポート                   |                 | test user           | <u>test</u>                           |                    | 発行 変〕          | 更 削除                |
| ■ インホート<br>■ ユーザーバスワードボリシー |                 | user01              | <u>user01</u>                         |                    | 発行 変〕          | 更 削除                |
| ■ デフォルトユーザープロファイル          |                 |                     |                                       |                    |                |                     |
| ■ ゲスト                      |                 |                     |                                       |                    |                |                     |
|                            |                 |                     |                                       |                    |                |                     |
|                            |                 |                     |                                       |                    | •              |                     |
|                            |                 |                     | 編集対象: user01                          |                    |                |                     |
|                            |                 |                     | <u>坐</u> 4×11110<br>姓                 | user01             |                |                     |
|                            |                 |                     | 名                                     |                    |                |                     |
|                            |                 |                     | E-Mail                                |                    |                |                     |
|                            |                 |                     |                                       |                    |                |                     |
|                            |                 |                     | 詳細情報                                  |                    |                |                     |
|                            |                 |                     | 認正情報                                  |                    |                |                     |
|                            |                 |                     | ユーザーID                                | user01             |                |                     |
|                            |                 |                     | 有効期報<br>● 日数 365                      | B                  |                |                     |
|                            |                 |                     | ● 日付 2016 V :                         | ቹ 7 🌱 月 9 🌱 日 23 N | ✔時 59 ✔ 分 59 ✔ | わまで                 |
|                            |                 |                     | ************************************* |                    |                |                     |
| Ξ                          |                 | 値                   | パスワード(確認)                             |                    | _              |                     |
|                            |                 |                     | ※バスワードが空間の場合に」                        | ま ユーザーのパスワードを使用    |                |                     |
| 明書有効期限                     |                 | 365                 | ✓ PKCS#12ファイルに証明                      | 月機関の証明書を含める        |                |                     |
| (CS#12 ファイルに証明機関)          | の・・             | ・ チェック有             |                                       |                    | 発行             | キャンセル               |
|                            |                 |                     |                                       |                    |                |                     |
|                            |                 |                     |                                       |                    |                |                     |
|                            |                 |                     |                                       |                    |                |                     |
|                            |                 |                     |                                       |                    |                |                     |
|                            |                 |                     |                                       |                    | •              |                     |
|                            |                 | 🛛 👗 ユーザー証明          | <b>書</b> のダウンロード                      |                    |                |                     |
|                            |                 |                     |                                       |                    |                |                     |
|                            |                 | ユーザー証明書ダウンル         | ーーーーーーーーーーーーーーーーーーーーーーーーーーーーーーーーーーーー  | 象をファイルに保存してつ       | Fさい。 ダ         | ウンロード               |
|                            |                 |                     |                                       |                    |                |                     |
|                            |                 |                     |                                       |                    |                |                     |
|                            |                 |                     |                                       |                    |                |                     |
|                            |                 |                     |                                       |                    |                |                     |

# **Seliton**®

## 3. Switch-M24eGの設定

工場出荷状態の Switch-M24eG は、コンソールポートにコンソールケーブル(RJ45-DSub9 ピン)を接続し、ターミナルソフトを用いて以下の通り設定します。

※Switch-M24eG は、Web 設定、メニュー設定、CLI 設定の 3 つの設定方法があります。

本書では CLI での設定方法について記載します。

| 【ターミナルソフト | ▶の設定例】 |
|-----------|--------|
|-----------|--------|

| Tera Term: シリアルポート 設定 | 2       |        | ×      |
|-----------------------|---------|--------|--------|
| ボート(P):               | COM1    | $\sim$ | ОК     |
| ボー•レート(B):            | 9600    | ~      |        |
| データ(D):               | 8 bit   | $\sim$ | キャンセル  |
| バリティ(A):              | none    | $\sim$ |        |
| ストップ(S):              | 1 bit   | $\sim$ | ヘルプ(H) |
| フロー制御(F):             | none    | $\sim$ |        |
| 送信遅延<br>0 ミリ秒         | /字(C) 0 | _ ະບ   | 秒/行(L) |

| 項目                 | 値    |
|--------------------|------|
| ボー・レート( <u>B</u> ) | 9600 |
| データ( <u>D</u> )    | 8bit |
| パリティ( <u>A</u> )   | none |
| ストップ( <u>S</u> )   | 1bit |
| フロー制御(F)<br>_      | none |

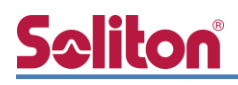

## 3-1 ネットワーク設定

Switch-M24eG を起動させた状態で、ターミナルソフトを起動し、Switch-M24eG にログインします。

※初期設定は、ユーザー名:manager パスワード:manager です。

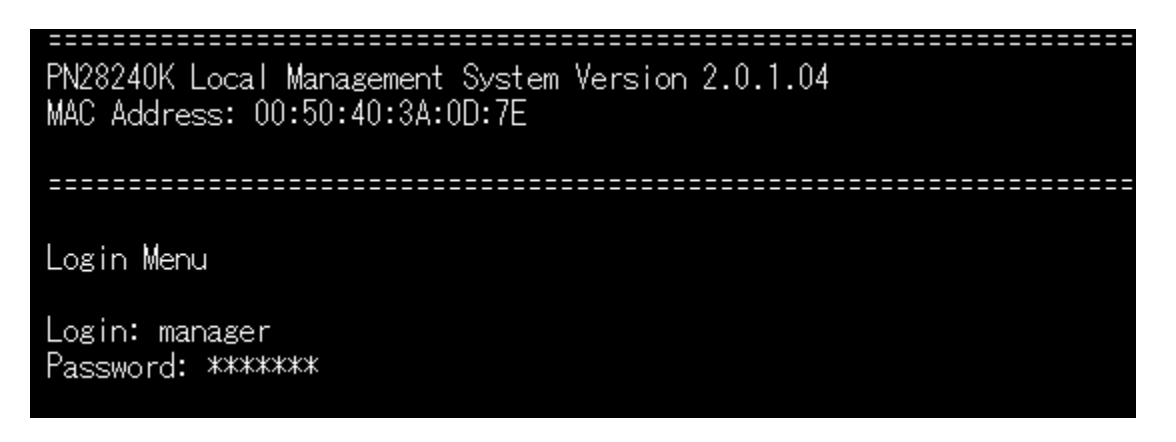

メニューの設定画面が表示されるため、"c"を入力し、CLIモードに移行します。

| PN28240K Local Management System                                                                                                    |
|----------------------------------------------------------------------------------------------------|
| Main Menu                                                                                                    |
|                                                                                                    |
| [G]eneral Information<br>[B]asic Switch Configuration<br>[A]dvanced Switch Configuration<br>[S]tatistics<br>Switch [T]ools Configuration<br>Save Configuration to [F]lash<br>Run [C]LI |
| Command>                                                                                                    |
| Enter the character in square brackets to select option                                                                                                    |

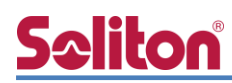

"enable" ⇒ "configure" の順にコマンドを実行し、コンフィグレーションモードに移行します。

"interface vlan10" コマンドにて VLAN10 を作成+VLAN モードに移行後、メンバーの追加コマンド "member 24" 並びに "management" コマンドにて管理ポートとして設定を実行します。

"interface vlan20" コマンドにて VLAN20 を作成+VLAN モードに移行後、メンバーの追加コマンド "member 24" を実行します。

"interface vlan1"のモードに移行し、管理ポートの設定を"no management" コマンドで無効 にします。

※VLAN1 はデフォルト設定で 1-24 がメンバーポートに設定されています。

"exit" にてコンフィグレーションモードに移行後、

"ip address 192.168.10.1 255.255.255.0 192.168.10.254" を実行し、Switch-M24eGの IP アドレスを設定します。

| M24eG> enable<br>M24eG# configure<br>M24eG(config)# interface vlan10<br>M24eG(config-if)# member 24<br>M24eG(config-if)# interface vlan20<br>M24eG(config-if)# interface vlan20<br>M24eG(config-if)# member 24<br>M24eG(config-if)# interface vlan1<br>M24eG(config-if)# no management<br>M24eG(config-if)# exit<br>M24eG(config-if)# exit<br>M24eG(config)# ip address 192.168.10.1<br>Interface vlan1<br>mv HWaddr: 00:50:40:3a:0d:7e | 255.255.255.0 192.168 | 3.10.254 |         |  |
|----------------------------------------------------------------------------------------------------|-----------------------|----------|---------|--|
| my IPaddr: 192.168.10.1 <b>項目</b> 值                                                                                                    |                       |          |         |  |
| subnet mask: 255.255.255.0 VLAN ID                                                                                                    |                       | 1        | 10      |  |
| IP broadcast: 192.168.10.255<br>gateway: 192.168.10.254                                                                                                    | -                     | -        |         |  |
| M24eG(config)#                                                                                                    | メンバー                  | 1-24     | 24      |  |
|                                                                                                    | IP アドレス               | 192.168  | 3.10.1  |  |
|                                                                                                    | サブネットマスク              | 255.255  | 5.255.0 |  |

デフォルトゲートウェイ

20

24

192.168.10.254

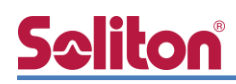

## 3-2 RADIUS サーバー設定

コンフィグレーションモードにて"radius-server host 1 ip 192.168.1.2 key secret" コマン ドを実行し、ホスト 1 に RADIUS サーバーの IP アドレス「192.168.1.2」と認証キー「secret」 を設定します。

"aaa authentication mac primary radius secondary none" コマンドを実行し、MAC ベース 認証のプライマリ DB を「radius」、セカンダリ DB を「none」に設定します。

M24eG(config)# radius-server host 1 ip 192.168.1.2 key secret M24eG(config)# aaa authentication mac primary radius secondary none M24eG(config)# M24eG(config)#

| 項目                      | 値           |
|-------------------------|-------------|
| RADIUS サーバーホスト          | 1           |
| ホスト 1# IP アドレス          | 192.168.1.2 |
| ホスト 1# 認証キー             | secret      |
| AAA MAC ベース認証# プライマリ DB | radius      |
| AAA MAC ベース認証# セカンダリ DB | none        |

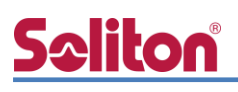

## 3-3 認証ポート設定

"interface GigabitEthernet0/1" コマンドにてインターフェースモードに移行し、
 "dot1x port-auth-mode mac-based" コマンドにて対象のポートをデフォルト設定の
 ポートベース認証から MAC ベース認証に変更します。

| M24eG(config)# interface GigabitEthernet0/1<br>M24eG(config-if)# dot1x port-auth-mode mac-based<br>M24eG(config-if)#<br>M24eG(config-if)# |    |  |  |  |
|----------------------------------------------------------------------------------------------------|----|--|--|--|
| 項目                                                                                                    | 値  |  |  |  |
| MAC ベース認証ポート         0/1                                                                                                    |    |  |  |  |
| ダイナミック VLAN                                                                                                    | 有効 |  |  |  |

※ダイナミック VLAN はデフォルト設定で有効となります。無効にしたい場合は、

"no authentication dynamic-vlan radius-attribute"コマンドをコンフィグレーションモードに て実行します。

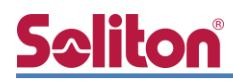

## 3-4 Config 設定情報確認

"end" コマンドにて enable モードに移行し、"show run" コマンドにて設定変更後の Config を確認します。

```
M24eG# show run
Building configuration...
Current configuration: 1460 bytes
! -- M24eG start of config file --
! -- Software Version : 2.0.1.08 --
ļ
enable
configure
radius-server host 1 ip 192.168.1.2 key secret
aaa authentication mac primary radius secondary none
password manager:KCsNFkTCslNy1ab4iil6+g==:0BArD1EK0C7ncCf27Ju9Ug==
!
interface GigabitEthernet0/1
dot1x port-auth-mode mac-based
!
interface GigabitEthernet0/2
L
~以下中略~
interface GigabitEthernet0/24
exit
interface vlan1
member 1-24
no management
exit
interface vlan10
member 24
management
exit
interface vlan20
member 24
exit
no watchdog timer
led base-mode status
telnet-server enable
ip address 192.168.10.1 255.255.255.0 192.168.10.254
sntp timezone 51
ip setup interface
!
exit
!
end
! -- end of configuration --
```

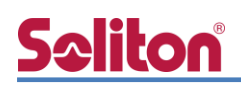

## 4. Windows 10 のクライアント設定

#### 4-1 EAP-PEAP 認証

Windows 標準サプリカントで PEAP の設定を行います。

- ※ 本設定を行う前に「Wired AutoConfig」サービスが起動されていることをご確認下さい。
- [イーサネットのプロパティ]の [認証] タブから以下の設定を行います。

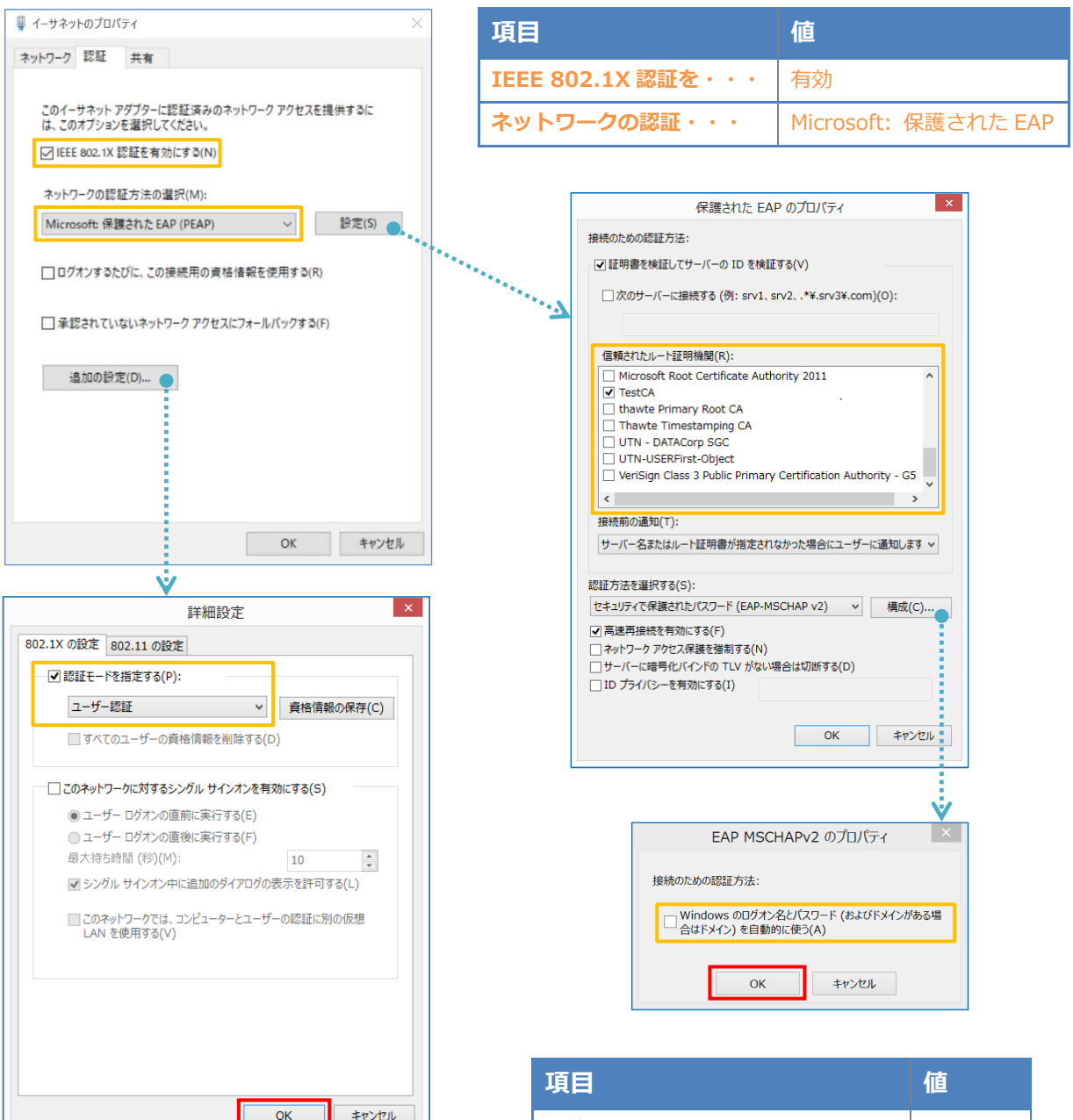

| 項目         | 値      |
|------------|--------|
| 認証モードを指定する | ユーザー認証 |

キャンセル

| 接続のための認証方法           |        |
|----------------------|--------|
| - サーバー証明書の検証をする      | On     |
| - 信頼されたルート認証機関       | TestCA |
| - Windows のログオン名と・・・ | Off    |

## 4-2 EAP-TLS 認証

### 4-2-1 クライアント証明書のインポート

PC にクライアント証明書をインポートします。ダウンロードしておいたクライアント証明書 (user01.p12)をダブルクリックすると、証明書インポートウィザードが実行されます。

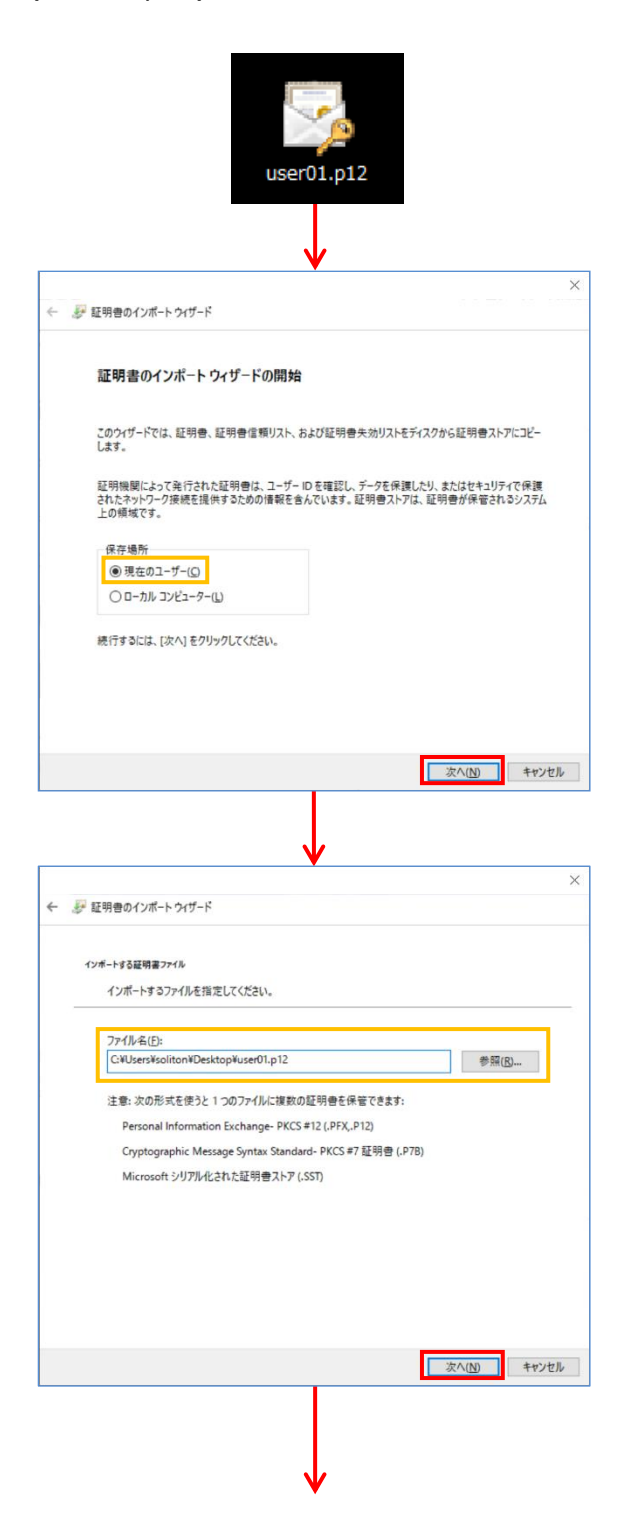

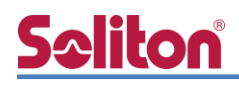

|            | ↓                                                                          |
|------------|----------------------------------------------------------------------------|
| 문 태        |                                                                            |
|            |                                                                            |
| 秘密书        | ーの原題<br>セキュリティを維持するために、秘密キーはパスワードで保護されています。                                |
|            | 秘密キーのパスワードを入力してください。                                                       |
|            | パスワード(P):                                                                  |
| Ļ          | ●●●●●●●●<br>「パスワードの表示(D)                                                   |
|            | インボートオブション(1):                                                             |
|            | □ 秘密キーの保護を強力にする(E)<br>このオプションを有効にすると、秘密キーがアプリケーションで使われるたびに確認を求められます。       |
|            | <ul> <li>このキーをエクスポート可能にする(M)</li> <li>キーのバックアップやトランスポートを可能にします。</li> </ul> |
|            | ☑すべての拡張プロパティを含める(A)                                                        |
|            |                                                                            |
|            | 次へ(N) キャンセル                                                                |
|            |                                                                            |
|            |                                                                            |
|            | ↓                                                                          |
| 🛃 証明       | 労働のインポート ウィザード                                                             |
|            |                                                                            |
| 証明         | ■ストア<br>証明書ストアは、証明書が保管されるシステム上の領域です。                                       |
|            |                                                                            |
|            | Windows に証明告ストアを自動的に選択させるか、証明告の場所を指定することができます。                             |
|            | ●証明書の種類に基づいて、自動的に証明書ストアを選択する(U)                                            |
|            | し 証明書を97(2,00,4ドアに配置9 0(F)<br>証明書ストア:                                      |
|            | 参照(R)                                                                      |
|            |                                                                            |
|            |                                                                            |
|            |                                                                            |
|            |                                                                            |
|            |                                                                            |
|            | 次へ(N) キャンセル                                                                |
|            |                                                                            |
|            |                                                                            |
|            | ¥                                                                          |
| <i>ទ</i> ដ | 明書のインボート ウィザード                                                             |
| Ŧ          | 正明書のインポート ウィザードの完了                                                         |
| <b>D</b>   |                                                                            |
| [9         | モ了]をクリックすると、証明書がインポートされます。                                                 |
| <i>х</i>   | の設定が指定されました。<br>海坦コカトが田田寺フトアーウィザードで自動的に注意コカキオ                              |
|            | 温示された皿が音スアデンガリーアで自動のに次とされよう<br>内容 PFX                                      |
|            | 271794 C:#Users#soliton#Uesktop#user01.p12                                 |
|            |                                                                            |
|            |                                                                            |
| L          |                                                                            |
|            |                                                                            |
|            |                                                                            |
|            |                                                                            |
|            | 完了(F) キャンセル                                                                |

【パスワード】

NetAttest EPS で証明書を発行した際に 設定したパスワードを入力

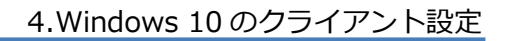

# **S**eliton

### 4-2-2 サプリカント設定

Windows 標準サプリカントで TLS の設定を行います。

※ 本設定を行う前に「Wired AutoConfig」サービスが起動されていることをご確認下さい。

[イーサネットのプロパティ]の [認証] タブから以下の設定を行います。

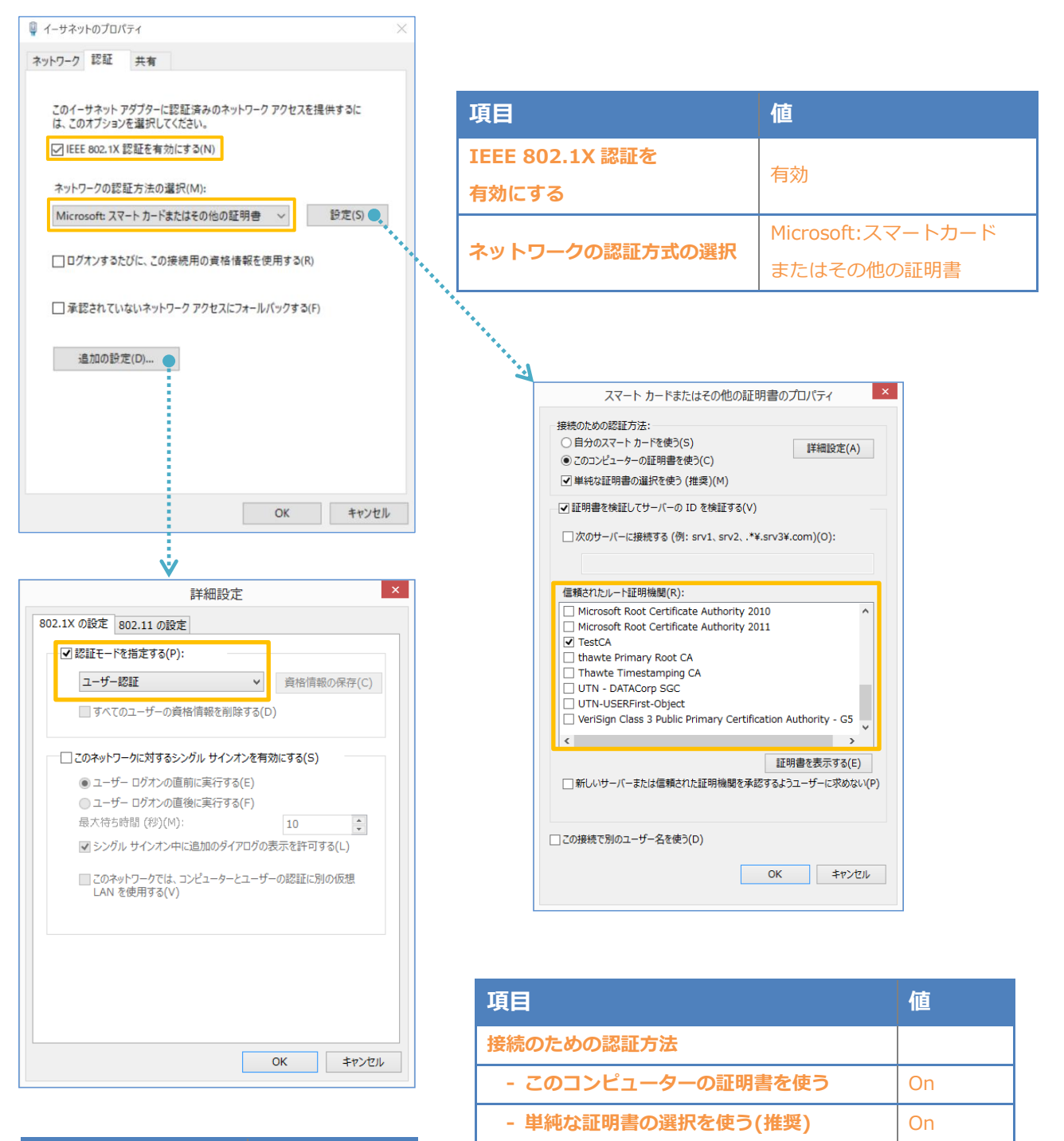

証明書を検証してサーバーの ID を検証する

信頼されたルート証明機関

| 項目         | 値      |
|------------|--------|
| 認証モードを指定する | ユーザー認証 |

On

**TestCA** 

# **Seliton**<sup>®</sup>

## 5. 動作確認結果

## 5-1 EAP-PEAP 認証

#### EAP-PEAP 認証が成功した場合のログ表示例

| 製品名           | ログ表示例                                                                                                    |
|---------------|----------------------------------------------------------------------------------------------------|
| NetAttest EPS | Login OK: [user03] (from client RadiusClient01 port 1 cli CC-30-80-32-8B-AF via proxy to virtual server)<br>Login OK: [user03] (from client RadiusClient01 port 1 cli CC-30-80-32-8B-AF) |
| Switch-M24eG  | # show syslog authentication<br>[802.1X](RADIUS)Authorized user user03 (CC:30:80:32:8B:AF) on Port 1 to VLAN 1                                                                           |

EAP-PEAP 認証が成功した場合の Switch-M24eG 認証状態のログ表示例

"show authentication sort mac" コマンドにて Auth Status "Authorized"を確認します。

| M24eG# show authentication sort mac             |              |  |
|-------------------------------------------------|--------------|--|
| Total Hosts :1                                  |              |  |
| Authorized Hosts :1                             |              |  |
| Auth Aging Time: 1440 minutes                   |              |  |
|                                                 |              |  |
| MAC Address Port Auth Type Auth Status Remainin | g Aging Time |  |
| CC:30:80:32:8B:AF 1 802.1X Authorized           |              |  |

## 5-2 EAP-TLS 認証

#### EAP-TLS 認証が成功した場合のログ表示例

| 製品名                                                                                        | ログ表示例                                                                          |  |
|--------------------------------------------------------------------------------------------|--------------------------------------------------------------------------------|--|
| NetAttest EPS Login OK: [user03] (from client RadiusClient01 port 1 cli CC-30-80-32-8B-AF) |                                                                                |  |
| Switch-M24eG                                                                               | # show syslog authentication                                                   |  |
|                                                                                            | [802.1X](RADIUS)Authorized user user03 (CC:30:80:32:8B:AF) on Port 1 to VLAN 1 |  |

#### EAP-TLS 認証が成功した場合の Switch-M24eG 認証状態のログ表示例

"show authentication sort mac" コマンドにて Auth Status "Authorized"を確認します。

| M24eG# show authentic   | cation sort mac                            |  |  |
|-------------------------|--------------------------------------------|--|--|
| Total Hosts :1          |                                            |  |  |
| Authorized Hosts :1     |                                            |  |  |
| Auth Aging Time :1440 r | minutes                                    |  |  |
|                         |                                            |  |  |
| MAC Address Port        | Auth Type Auth Status Remaining Aging Time |  |  |
| <br>CC:30:80:32:8B:AF 1 |                                            |  |  |

## 5-3 EAP-TLS+ダイナミック VLAN 認証

#### EAP-TLS 認証+ダイナミック VLAN が成功した場合のログ表示例

| 製品名           | ログ表示例                                                                                                    |
|---------------|----------------------------------------------------------------------------------------------------|
| NetAttest EPS | Login OK: [user01] (from client RadiusClient01 port 1 cli CC-30-80-32-8B-AF)<br>Login OK: [user02] (from client RadiusClient01 port 1 cli CC-30-80-32-8B-AF)                                       |
| Switch-M24eG  | # show syslog authentication<br>[802.1X](RADIUS)Authorized user user01 (CC:30:80:32:8B:AF) on Port 1 to VLAN 10<br>[802.1X](RADIUS)Authorized user user02 (CC:30:80:32:8B:AF) on Port 1 to VLAN 20 |

EAP-TLS 認証が成功した場合の Switch-M24eG 認証後 VLAN 割当状態のログ表示例 "show mac-address-table interface gi0/1" コマンドにて VLAN"(VLAN-ID)"を確認します。

#### User01(VLAN10)の場合

#### Switch-M24eG 側の VLAN 割り当て確認画面

#### 認証端末側の IP アドレス確認画面

| 24eG# sh mac-address-table interface gi0/1 | C:¥>ipconfig                                                                                                    |
|--------------------------------------------|----------------------------------------------------------------------------------------------------|
| MAC Address Address Type VLAN Port         | Windows IP 構成                                                                                                    |
|                                            | イーサネット アダプター Local:                                                                                                    |
| CC:30:80:32:8B:AF Dynamic 10 gi0/1         | 接続固有の DNS サフィックス : example.com<br>IPv4 アドレス : 192.168.10.100<br>サブネット マスク : 255.255.255.0<br>デフォルト ゲートウェイ : 192.168.10.254 |

#### User02(VLAN20)の場合

#### Switch-M24eG 側の VLAN 割り当て確認画面

## M24eG# sh mac-address-table interface gi0/1 MAC Address Address Type VLAN Port ------CC:30:80:32:8B:AF Dynamic 20 gi0/1

#### 認証端末側の IP アドレス確認画面

| ):¥>ipconfig                               |                             |
|--------------------------------------------|-----------------------------|
| /indows IP 構成                              |                             |
| イーサネット アダプター Local:                        |                             |
| 接続固有の DNS サフィックス : example.co<br>IPv4 アドレス | m<br>. 100<br>5. 0<br>. 254 |

# Seliton 付録 L3 スイッチの設定

ポート設定、DHCP リレー設定

下記のようにポートの設定をします。

| ポート   | VLAN ID | ネットワーク                     | スイッチ IP アドレス   | 備考                           |
|-------|---------|----------------------------|----------------|------------------------------|
| 1-5   | 1       | 192.168.1.0/255.255.255.0  | 192.168.1.254  |                              |
| 6-9   | 10      | 192.168.10.0/255.255.255.0 | 192.168.10.254 |                              |
| 10    | 10,20   |                            |                | VLAN10 と VLAN20 の<br>トランクポート |
| 11-14 | 20      | 192.168.20.0/255.255.255.0 | 192.168.20.254 |                              |

DHCP リレー設定にて、「192.168.1.3」を指定します。

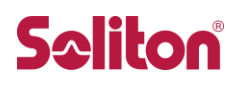

#### 改訂履歴

| 日付         | 版   | 改訂内容     |
|------------|-----|----------|
| 2018/10/30 | 1.0 | 初版作成     |
| 2019/03/19 | 2.0 | ロゴ画像差し替え |
|            |     |          |
|            |     |          |
|            |     |          |
|            |     |          |
|            |     |          |
|            |     |          |
|            |     |          |
|            |     |          |
|            |     |          |
|            |     |          |
|            |     |          |
|            |     |          |
|            |     |          |
|            |     |          |
|            |     |          |
|            |     |          |
|            |     |          |